# Solaris 7

i

### nadogradnja sustava na Solaris 7

verzija 1.3 21.1.2000.

Priredio: Zdenko Škiljan. prosinca 1999.g.

# Značajke Solarisa 7

- **64 bitni sustav** čime se adresni prostor povećava sa 4 GB na 16 milijardi GB, povećava se brzina obrade procesora, te brzina adresiranja.
- sukladan 2.X izdanjima Solarisa.
- verzije za SPARC i Intel procesore.
- zadovoljava zahtjeve 2000 godine
- internacionalizacija obuhvaća 37 jezika među kojima konačno i za hrvatski jezik (izišla i zakrpa koja je rješavala bug pri ispisu naših dana i mjeseci)
- Unaprijeđen postupak instalacije te administracija i konfiguracija sustava

### Tijek nadogradnje

Prije početka Priprema Backup starih podataka Instalacija sustava Tablice particija Završetak instalacije Vraćanje podataka s trake Konfiguracija mreže Instalacija zakrpa Skidanje paketa Skidanje dodatnih programa Instalacija dodatnih programa Konfiguracija sustava Konfiguracija mreže Konfiguracija name servera Konfiguracija korisnika i aliasa Konfiguracija ostalih servisa CARNetovi programski paketi Instalacija paketa Upgrade PROM-a Završetak

# Prije početka

#### natrag - naprijed - tijek nadogradnje

Zabilježite nekoliko stvari na papir za potrebe instalacije:

- puno ime računala
- IP adresu,
- subnetmask,
- default gateway.

### Priprema

natrag - naprijed - tijek nadogradnje

Stroj fizički ukloniti s mreže

**Otpojiti modem (ili ugasiti)** odnosno otpojiti ethernet kabel. Ako stanica nema CDROM uređaj, **spojiti** vanjski **CDROM** (SCSI ID CDROM uređaja je obično broj 6).

Ako nije spojena traka ugasiti stanicu i **prikopčati traku**. SCSI ID trake je obično 4. (Paziti da SCSI ID trake, diskova i CD-ROM-a ne budu isti.

### Uključiti stroj Prekinuti boot sa Stop-a i

Naredbom ok **probe-scsi** u Openboot promptu dobijemo pregled svih SCSI uređaja na stanici. Ako neki od spojenih uređaja nedostaje najvjerojatnije se SCSI ID tog uređaja preklapa sa nekim drugim uređajem.

Napisati, ok **boot -sr** za podizanje u single user modu.

# Backup starih podataka

natrag - naprijed - tijek nadogradnje

S naredbom # mount -a podižemo sve raspoložive particije u datotečni sustav, i nakon što sa naredbom

| # df -k<br>Filesystem                  | kbytes          | used   | avail   | cap.       | Mounted    |
|----------------------------------------|-----------------|--------|---------|------------|------------|
| /dev/dsk/c0t0d0s0<br>/dev/dsk/c0t0d0s4 | 61/35<br>730262 | 33466  | 28208   | 55%<br>53% | /<br>/uer  |
| /proc                                  | 0               | 0      | 0       | 0%         | /proc      |
| fd                                     | 0               | 0      | 0       | 0%         | /dev/fd    |
| /dev/dsk/c0t0d0s3                      | 246167          | 30951  | 214970  | 13         | /var       |
| /dev/dsk/c0t2d0s7                      | 4124422         | 310013 | 3773165 | 8%         | /home      |
| /dev/dsk/c0t0d0s5                      | 246167          | 11687  | 234234  | 5%         | /opt       |
| /dev/dsk/c0t0d0s6                      | 411535          | 105767 | 305357  | 26%        | /usr/local |
| swap                                   | 131072          | 216    | 130856  | 1%         | /tmp       |

dobijemo popis svih particija, na traku pohranjujemo sve lokalne file systeme (pri tome se /tmp i swap se **ne backupiraju**)

Napravimo malu petlju koja će nam redomice jednu iza druge na traku pohraniti svaku particiju

# # for a in / /usr /var /home /opt /usr/local; do \ ufsdump 0f /dev/rmt/0cn \$a; done

Kao što se vidi za to rabimo naredbu ufsdump 0f /dev/rmt/0cn \$a

#### 0f

0 označava dump level 0, odnosno backup cijelog file sistema
f /dev/rmt/0cn označava file u koji se radi dump (ime uređaja na koji se pohranjuju podaci)
pri čemu
0 označava unit 0
c označava kompresiju podataka
n označava nonrewinding device (tu je opciju potrebno uključiti da se traka ne bi nakon backupa svake particije prevrtila na početak)

Po završetku backupa slijedi instalacija novog sustava na računalo. Dakle, napravimo:

# halt

# Instalacija sustava

natrag - naprijed - tijek nadogradnje

Ubacimo instalacijski CD u CDROM pogon i upišemo naredbu: ok **boot cdrom** 

Select Language and Locale

Odabrati English, USA (ISO8859-1) ili CROATIA (ISO8859-2)

The Solaris Instalation Program

Pritisnuti continue

Indentify This System

Pritisnuti continue

Host Name

Upisati ime računala: imestroja.domena.hr

Network Connectivity

Unijeti Networked: Yes

Pritisnuti **Continue** 

IP adress

Upisati IP adresu racunala: xx.xx.xx.xx

Pritisnuti Continue

Confirm Information

Pritisnuti Continue

Name Service

Odabrati Other

Pritisnuti Continue

Confirm Information

#### Pritisnuti Continue

Subnets

Unijeti System part of a subnet: Yes

### Pritisnuti Continue

<u>Netmask</u>

Unjeti 255.255.xxx.xxx

Pritisnuti Continue

<u>Time Zone</u>

Odabrati

Time Zone File

Pritisnuti Set...

Timezone File

Unjeti Filename: MET

Pritisnuti Continue

Date and Time

Upišite točno vrijeme i datum

Pritisnuti Continue

Confirm Information

Pritisnuti Continue

Solaris Interactive Installation

Pritisnuti Initial

Pritisnuti Continue

Allocate Client Services?

Pritisnuti Continue

Select Language

Pritisnuti Continue

Select Software

Odabrati

i

### **Entire Distribution Plus OEM Support**

Select To Include Solaris 64 Bit Support (za Ultra 1 stanice i novije generacije)

Pritisnuti **Continue** 

Select Disk

Ako u popisu **Available Disks** postoji neki disk, označiti ga i **strelicom prenjeti u** popis **Selected Disks**.

Pritisnuti Continue

Preserve Data?

Pritisnuti Continue

Automatically Layout File Systems

Pritisnuti Manual Layout

File System and Disk Layout

Pritisnuti Customize

Customize Disks

Konfigurirati particije na diskovima prema tablicama.

### **Tablice:**

### natrag - naprijed - tijek nadogradnje

|   | 512MB Disk |          | 4GB Disk   |          |
|---|------------|----------|------------|----------|
|   | FileSystem | Veličina | FileSystem | Veličina |
| 0 | 1          | 64       |            |          |
| 1 | swap       | 128      |            |          |
| 2 | overlap    | sve      | Overlap    | Sve      |
| 3 |            |          | /var       | 256      |
| 4 |            |          | /usr       | 683      |
| 5 |            |          | /opt       | 256      |
| 6 | /usr/local | 317      |            |          |
| 7 |            |          | /home      | 2895     |

|   | 1GB Disk    |          | 1GB Disk    |          |
|---|-------------|----------|-------------|----------|
|   | File System | Veličina | File System | Veličina |
| 0 | 1           | 64       |             |          |
| 1 | swap        | 128      |             |          |
| 2 | overlap     | Sve      | Overlap     | sve      |
| 3 |             |          | /var        | 256      |
| 4 | /usr        | 808      |             |          |
| 5 |             |          | /opt        | 128      |
| 6 |             |          | /usr/local  | 300      |
| 7 |             |          | /home       | 317      |

|   | 2GB Disk    |          |
|---|-------------|----------|
|   | File System | Veličina |
| 0 | /           | 64       |
| 1 | swap        | 128      |
| 2 | Overlap     | Sve      |
| 3 | /var        | 256      |
| 4 | /usr        | 683      |
| 5 | /opt        | 256      |
| 6 | /usr/local  | 256      |
| 7 | /home       | 384      |

|   | 2GB Disk    |          | 4GB Disk    |          |
|---|-------------|----------|-------------|----------|
|   | File System | Veličina | File System | Veličina |
| 0 | 1           | 64       |             |          |
| 1 | Swap        | 256      |             |          |
| 2 | Overlap     | Sve      | overlap     | sve      |
| 3 | /var        | 256      |             |          |
| 4 | /usr        | 683      |             |          |
| 5 | /opt        | 256      |             |          |
| 6 | /usr/local  | 512      |             |          |
| 7 |             |          | /home       | 4092     |

|   | 8GB Disk    |          |
|---|-------------|----------|
|   | File System | Veličina |
| 0 | /           | 128      |
| 1 | Swap        | 512      |
| 2 | Overlap     | Sve      |
| 3 | /var        | 512      |
| 4 | /usr        | 1024     |
| 5 | /opt        | 1024     |
| 6 | /usr/local/ | 1024     |
| 7 | /home       | 4488     |

File System and Disk Layout

Pritisnuti Continue

Mount Remote File Systems?

Pritisnuti Continue

<u>Profile</u>

Pritisnuti Begin Installation

Pritisnuti Autoreboot

# Završetak instalacije

natrag - naprijed - tijek nadogradnje

Nakon što se računalo reboot-a potrebno je unijeti root password. Za root password unijeti ``**instalacija**".

Na pitanje treba li računalo biti iskonfigurirano da se ugasi nakon nekog vremena nekorištenja i da li da ponovno pita za to, odgovoriti sa ``**n**''.

Na pitanje: Would you like to run the system flash PROM update now? Odgovoriti sa **no**. To ćemo obaviti na kraju.

Pričekati grafički login prompt, te se ulogirati kao korisnik ``**root**" sa zaporkom `` **instalacija**".

### Vraćanje podataka s trake

natrag - naprijed - tijek nadogradnje

Nakon što je završena instalacija, vratiti s trake **/home** direktorij (korisnički podaci) i **/etc** direktorij. Ovaj potonji vratiti negdje unutar /home ili /tmp particija.

```
# mkdir -p /home/inst/old
# cd /home/inst/old
# mt rewind
# ufsrestore -iv
```

**ufsrestore** - pomoćni program za vraćanje podataka koji su na traku snimljeni programom ufsdump.

-v *Verbose* - uključuje se prikaz imena i brojeva inodeova za svaku datoteku koja se ekstrahira.

-i Interactive - uključuje interaktivno sučelje kroz koje se pregledavaju direktoriji unutar dump datoteke i zatim izabiru pojedinačne datoteke za ekstrakciju.

ufsrestore > add etc ufsrestore > extract

...

ufsrestore > quit # cd /home # mt rewind # mt -f /dev/rmt/0cn fsf 3 (preskoči 3 file-a na traci jer je u našem primjeru /home 4. file na traci)

mt [ -f tapename ] command... [ count ]
je naredba za upravljanje magnetskom trakom
-f /dev/rmt/0cn specificiranje tračnog uređaja
fsf 3 traka se pozicionira na prvi blok datoteke 3

#### # ufsrestore -iv

ufsrestore > add . ufsrestore > extract ufsrestore > quit

Na sličan način vratiti /**var/mail** direktorij s trake. Na nekim instalacijama /var/mail je link na neku drugu particiju, pa je potrebno pripaziti i na tu mogućnost (tada se na traci nalazi u dumpu te druge particije).

Obavezno provjeriti postojanje posebnih podataka ili servisa te i njih također prebaciti.

### Konfiguracija mreže

natrag - naprijed - tijek nadogradnje

Ako je stanica spojena modemom preko PPP-a, kopirati ove četiri datoteke iz /home/inst/old/etc:

/etc/asppp.cf /etc/uucp/Systems /etc/uucp/Devices /etc/hosts i pokrenuti ppp deamon. # /etc/rc2.d/S47asppp start # reboot

inače (ako ste spojeni kroz ethernet karticu) ukucati samo. # route -f add net default xx.xx.xx.xx 1 (xx.xx.xx.xx je default gateway)

### Instalacija zakrpa

#### natrag - naprijed - tijek nadogradnje

Nakon što je veza dignuta, pokrenuti terminalski prozor i skinuti najsvježije zakrpe sa **ftp.carnet.hr**:

# cd /tmp # ftp 161.53.2.108 (ftp.carnet.hr)

username: ftp password: tko\_instalira@

ftp> cd /pub/patches ftp> bin ftp> hash ftp> prompt ftp> get 7\_Recommended.zip

ftp> bye

# unzip 7\_Recommended.zip
# cd 7\_Recommended
# ./install\_cluster

Na pitanje ``Are you ready to continue with install? [y/n]:" odgovoriti sa ``**y**". Instalacija zakrpa traje ovisno o brzini računala od 10-tak minuta pa do pola sata.

### Skidanje paketa

natrag - naprijed - tijek nadogradnje

# mkdir -p /home/inst/pkg
# cd /home/inst/pkg
# ftp 161.53.2.108 (ftp.carnet.hr)
username: ftp
password: tko\_instalira@
ftp> cd /pub/solaris/packages
ftp> bin
ftp> prompt
ftp> mget \*7.sh
ftp> mget \*7.pkg

ftp> bye

....

### Skidanje dodatnih programa

natrag - naprijed - tijek nadogradnje

# mkdir -p /home/inst/tmp
# cd /home/inst/tmp
# ftp 161.53.2.108 (ftp.carnet.hr)

username: ftp password: tko\_instalira@

ftp> cd /pub/solaris/tmp ftp> prompt ftp> bin ftp> mget \*

ftp> bye

### Instalacija dodatnih programa

natrag - naprijed - tijek nadogradnje

# chmod 755 \*.inst
# ./inetndd.inst (omogućava IP forwarding između modema i ethernet kartice, tako da stanica funkcionira kao ruter)
# ./env\*inst (Podešavanje korisničkog okoliša)
# ./addfonts.inst (Dodavanje fontova u stazu)

# Konfiguracija sustava

natrag - naprijed - tijek nadogradnje

### Konfiguracija mreže

natrag - naprijed - tijek nadogradnje

(Koristiti podatke iz /home/inst/old/etc direktorija.)

\* /etc/hosts

\* /etc/hostname.le0 ili /etc/hostname.hme0

\* /etc/netmasks

Ove datoteke su vjerojatno dobro konfigurirane, ali svakako provjerite treba li što prenjeti iz starih datoteka.

### /etc/nsswitch.conf

Sustav može dobijati informacije o hostovima, korisnicima, grupama itd. iz više izvora. Npr. imena i adrese hostova mogu se naći u **/etc/hosts**, DNS, NIS, NIS+. Ta datoteka specificira izvor informacija, te redoslijed kojim sustav traži informacije.

U datoteci **/etc/nsswitch.conf** potrebno je samo liniju hosts: files promjeniti u hosts: files **dns** 

**/etc/resolv.conf** Ta datoteka sadrži informacije o tome koja je **default domena name server** za taj stroj. Kopirati sadržaj stare datoteke u novu.

#### /etc/defaultrouter

Datoteka definira koji je default router za stroj. Kopirati sadržaj stare datoteke u novu.

### Konfiguracija name servera

### natrag - naprijed - tijek nadogradnje

Ukoliko je računalo name server za domenu konfigurirati **named** Sa Solarisom 7 dolazi i nova inačica nameda, sa ponešto izmjenjenim konfiguracijskim datotekama.

Da bi named pravilno funkcionirao potrebno je napraviti sljedeće:

Kreirati /etc/namedb

# mkdir /etc/namedb
# cd /etc/namedb

Kopirati na njihovo mjesto stare konfiguracijske datoteke

# cp /home/inst/old/etc/namedb/hosts.db .
# cp /home/inst/old/etc/namedb/hosts.rev .
# cp /home/inst/old/etc/namedb/named.ca .
# cp /home/inst/old/etc/namedb/named.local .
# cp /home/inst/old/etc/named.boot ..

Pokrenuti skriptu za konverziju **named.boot** datoteke u **named.conf** # /usr/sbin/named-bootconf i spustiti i pokrenuti name daemon # /etc/init.d/inetsvc stop # /etc/init.d/inetsvc start

I time je name daemon konfiguriran i pokrenut.

### Konfiguracija korisnika i aliasa

natrag - naprijed - tijek nadogradnje

Otići u /etc direktorij i pomoću vi editora u **passwd**, **shadow** i **group** datoteke dodati linije sa korisnicima iz starih verzija tih datoteka.

Ne dirati sistemske accounte i grupe!!

Na sličan način rekonstruirati **aliases** i **userdb.db** datoteke u **/etc/mail** direktoriju.

Nakon toga napisati:

# newaliases

Ako se je promjenila datoteka userdb.txt ili userdb upisati: # makemap btree userdb.db < userdb.txt (userdb)

U direktorij **/var/spool/cron/crontabs** kopirati stare datoteke. U datoteku **/etc/default/cron** prenjeti PATH I SUPATH iz stare datoteke.

### <u>Konfiguracija ostalih servisa</u>

### natrag - naprijed - tijek nadogradnje

U prvu liniju datoteke **sendmail.cw** upisati ime domene ako je računalo mail exchanger za domenu.

Iz starih konfiguracijskih datoteka za servise pronaći gdje se nalaze podaci za www i slične servere i prekopirati ih na odgovarajuća mjesta. (Obratiti pažnju na apache server čije su konfiguracijske datoteke u /usr/local/apache)

Nakon svih ovih operacija napraviti reboot računala: # reboot

# **CARNetovi** programski paketi

### natrag - naprijed - tijek nadogradnje

<u>CARNetovi</u> programski paketi su unaprijed pripravljene instalacijske arhive probranih programskih alata, zapakirane tako da ih se lako može ugraditi na radnu stranicu.

Cilj postojanja programskih paketa jest olakšati instalaciju OS-a, instalaciju stabilnih verzija standardnih korisničkih i drugih programa, a također i njihovu jednostavnu nadogradnju.

# Instalacija paketa

natrag - naprijed - tijek nadogradnje

Ulogirati se kao ``root" sa zaporkom ``instalacija".

Pokrenuti terminal program i otkucati: # cd /home/inst/pkg # sh base\_2.0-3\_solaris2.7.sh (Instalacija nekoliko osnovnih programa između ostalih i dpkg - otvoreni i javno dostupan sustav za instalaciju paketa) # dpkg –i \*pkg

# **Upgrade PROM-a**

natrag - naprijed - tijek instalacije

Da bi obavili možebitni update PROM-a sa 32 bitnog moda rada u 64 bitni, potrebno je na <u>http://docs.sun.hr</u> pronaći upute za podešavanje kratkospojnika (jumper) na matičnoj ploči.

Upgrade se radi samo na **Sun** Ultra 1 i Ultra 2 te **Sun** Enterprise 450 i Ultra 450 stanicama. Ovdje dajemo izgled matične ploče za Ultra 1 i Ultra 2 stanice.

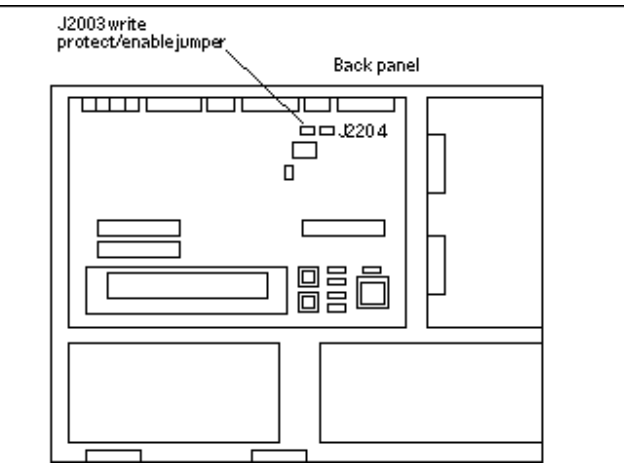

Prije samog update-a potrebno je otvoriti kučište računala i pravilno podesiti odgovarajući kratkospojnik (jumper), u našem slučaju kratkospojnik J2003. Da bi mogli premjestiti kratkospojnik potrebno je izvaditi grafičku karticu koja se nalazi točno iznad njega.

| Jumpe | Pins 1 + 2       | Pins 2 + 3   | Default Jumper on |
|-------|------------------|--------------|-------------------|
| r     | Select           | Select       | Pins              |
| J2003 | Write<br>Protect | Write Enable | 1 + 2             |

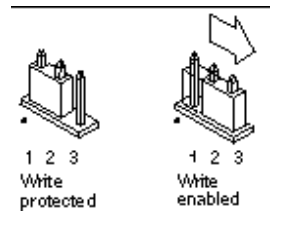

Dakle kratkospojnik je potrebno sa pinova 1+2 premjestiti na pinove 2+3 čime omogućujemo upis u PROM. Vratimo grafičku karticu natrag na mjesto, zaklopimo kučište te uključimo računalo.

Ako se pri podizanju računala pojavi pitanje želimo li napraviti nadogradnju PROM-a odgovorimo negativno.

Sa Stop+A zaustavimo podizanje. Upišemo:

### ok boot -s

za podizanje računala u jednokorisničkom modu. Pokrenemo skriptu za nadogradnju PROM-a:

### # /bin/sh /usr/platform/sun4u/lib/prom/`/usr/bin/uname -i`

Odgovorimo na nekoliko pitanja i to je to.

Nakon reboot-a računala pojavljuje se poruka da je OS 32 bitni.

Kada se sustav digne prijavimo se kao root i napravimo sljedeće operacije.

#### # cd /platform/sun4u/ # vi boot.conf

Otkomentiramo liniju **ALLOW\_64BIT\_KERNEL\_ON\_UItraSPARC\_1\_CPU=true** Snimimo datoteku.

Nakon obavljene nadogradnje, gasimo računalo, otpajamo ga, otvaramo kućište kratkospojnik ponovno vraćamo na prvotni položaj (1+2), zatvaramo kućište.

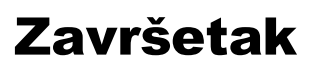

natrag - tijek nadogradnje